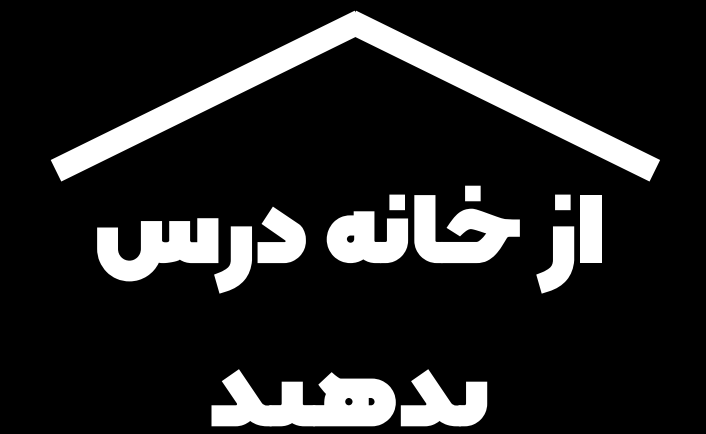

ترجمه ساغر سليمانزاده

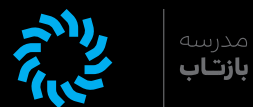

مرکز' موقتی اطلاعات و ابزارهایی برای کمک به مدرسین در طول دوران [شیوع] ویروس کرونا

برای مشاهده بهروزترین اطلاعات در اینباره و فهرست زبانهای موجود، به سایت <u>g.co/teachfromhome</u> سر بزنید.

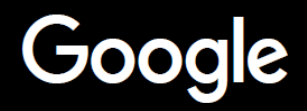

HUB.1

# تدريس در خانه

درس دادن از خانه مشخصا به رویکرد متفاوتی با تدریس در مدرسه نیاز خواهد داشت. ما مرکز (هاب) موقتی از اطلاعات و ابزار فراهم کرده ایم تا به معلمها در طول بحران ویروس کرونا کمک کرده باشیم.

برای امتحان کردن هر کدام از پیشنهادات ارائه شده، با حساب آموزشی خود در G suite وارد شوید. اگر تا به حال حسابی نداشته اید، مدرسه یا واحد آموزشی شما می تواند از اینجا ثبت نام کند.

هـراز چندگاهـی بـه حسـاب خـود سـربزنیـد. مـا دادههـا را افزایـش خواهیـم داد چراکـه کار روی ایـن پـروژه را ادامـه می دهیـم و بـه بازخوردهـای دریافتـی از سـوی شـما گـوش می کنیـم.

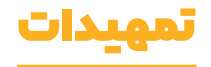

۱. محل کار شما در خانه ۲. یک«کلاس» بسازید و دانشآموزان را به آن دعوت کنید. ۳. یک تماس تصویری ترتیب بدهید. (از طریق اپ Meet) ۴. پهنای باند را کم کنید. سرعت بارگذاری را تقسیم کنید.

#### برای تدریس آهاده شوید

۱. برای دانشآموزان یک ارا<sup>ئه ا</sup>آماده کنید. ۲. یک آزمون آنلاین طراحی کنید. ۳. در 'Classroom' تکالیف دانشآموزان را مشخص کنید.

#### تدريس ڪنيد

۱. به تماس تصویری بپیوندید. ۲. صفحه نمایش خود را نشان دهید. ۳. فهم و دریافت دانشآموزان را بررسی کنید.

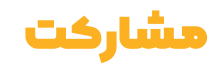

۱. استفاده از 'Jamboard' ۲. پرسش و پاسخ در اسلایدها ۳. همکاری

#### دسترسے برای همه

۱. قابلیـت اضافهکـردن توضیحـات بهصـورت نوشـتاری در تمـاس تصویـری ۲. قابلیت تایپ با صدا در Docs

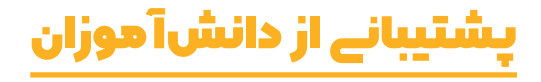

۱. از کلاس درس 'Classroom' برای معاشرت استفاده کنید. ۲. زمانی برای قرار ملاقات با دانشآموزان خود معین کنید.

Presentation.

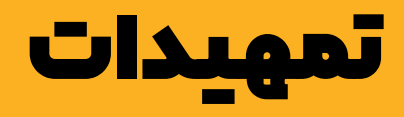

## ۱. محل کار خود در خانه را انتخاب کنید.

- ۲. یک «کلاس» بسازید و دانش آموزان را به آن دعوت کنید.
  - ۳. یک تماس تصویری ترتیب بدهید. (از طریق Meet)
  - پهنای باند را کم کنید. سرعت بارگذاری را تقسیم کنید.

#### محل کار شما در خانه

- محلى با قابليت اتصال قوى به WiFi پيدا كنيد.
  - ۲. از وجود نور طبیعی کافی در آن محل مطمئن شوید.
- ۳. هنـگام ارائـه بـا اسـتفاده از دوربيـن دسـتگاه (webcam)، از پسزمینـهای خالـی و بـدون طـرح شـلوغ اسـتفاده کنیـد.

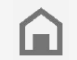

محل کار دانش آموزان خود را نیز در نظر داشته باشید. همه خانوارها به یک میزان، به تکنولوژی دسترسی ندارند.

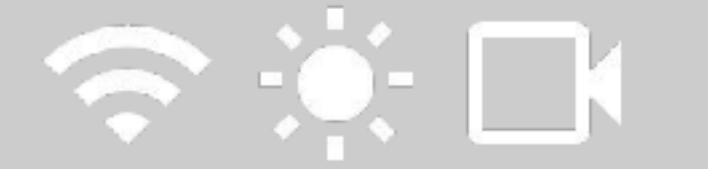

## یک «کلاس» بسازید و دانشآ هوزان را به آن دعوت کنید

- ۱. به <u>classroom.google.com</u> بروید و کلید + را برای افزودن یک کلاس
   بفشارید. (<u>اطلاعات بیشتر</u>)
- ۲. در قسـمت people selection، دانشآمـوزان کلاس خـود را دعـوت کنیـد. (<u>اطلاعـات بیشـتر</u>)
- ۳. مشخص کنید که دانش آموزان می توانند در جریان کلاس اظهار نظر کنند
   یا نه. (<u>اطلاعات بیشتر</u>)

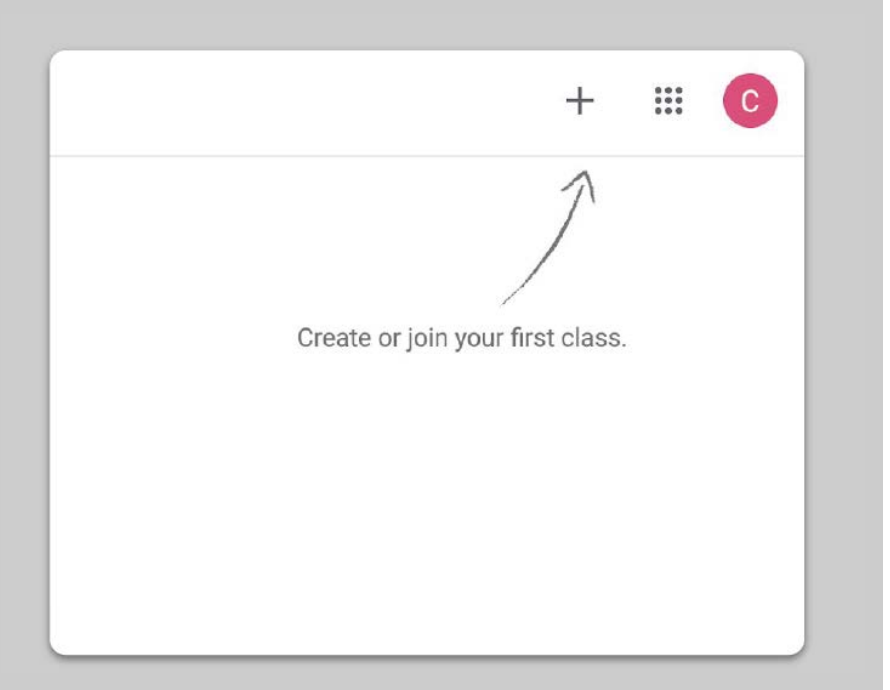

## یک تماس تصویری ترتیب بدهید (از طريق Meet)

- به <u>meet.google.com</u> بروید و یک جلسه جدید را شروع کنید. .1
  - ۲. از نوار آدرس لینک (URL) را کپی کنید.
- ۳. در کلاس درس، روی Create کلیـک کنیـد، یـک Material اضافـه کنیـد و لینـک

را آن جـ ا جای گـذاری کنیـد تـ ا دانش آمـوزان بتواننـد هـر زمانـی کـه شـما درسـی

برای ارائه دارید، به تماس تصویری ملحق شوند. (اطلاعات بیشتر)

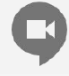

دانش آموزانی کـه در خانـه بـه رایانـه دسترسـی ندارنـد، همچنـان می تواننـد از طریق اپ موبایل Meet به کلاس بیپوندند.

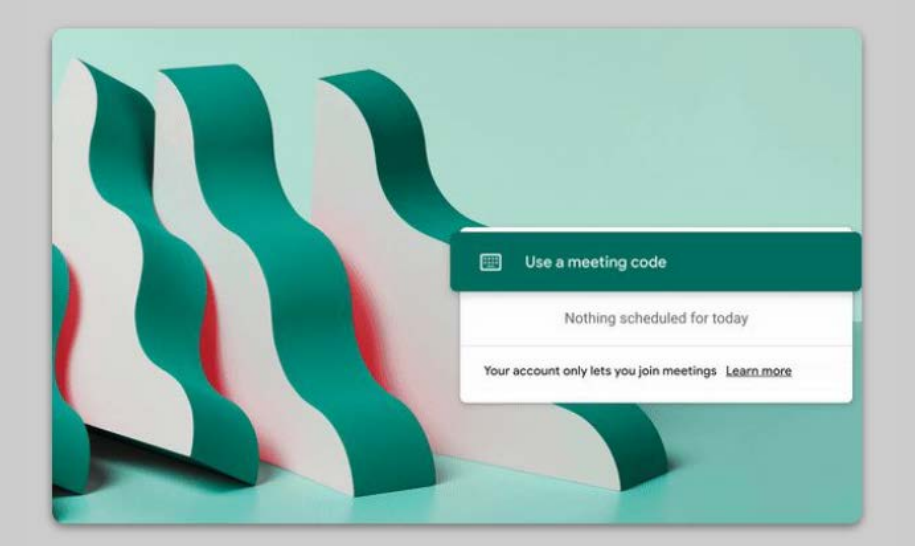

## پهنای باند را کم کنید. سرعت بارگذاری را تقسیم کنید.

- محدود کردن پهنای باند می تواند مفید باشد. مسئول IT شما می تواند
   به سرعت این کار را در <u>Google Admin console</u> انجام دهد.
- ۲. می توانید از پخ ش زنده (<u>Livestream</u>) به عنوان جایگزین استفاده کنید. برای آن که فضای کلاس خشک نباشد از اسلایدهای پرسش و پاسخ (Slides
   ۹. (Q&A) استفاده کنید. یا می توانید یک جلسه تدریس را از پیش ضبط کرده و سپس [در زمان دلخواه] آن را منتشر کنید.
  - ۳. دوربین خود را خاموش کنید و پروفایل خود را نمایش دهید!

با مسئول IT خـود بررسـی کنیـد کـه همـه دانشآمـوزان حسـاب کاربـری مخصوص به خـود در G suite داشـته باشـند. هیـچ حسـابی نبایـد به نحـو اشـتراکی اسـتفاده شـود.

| Send resolution (maximum)  |  |
|----------------------------|--|
| High definition (720p)     |  |
| Standard definition (360p) |  |
| High definition (720p)     |  |

# برای تدریس آ ماده شوید

- ۱. برای دانش آموزان یک ارائه آماده کنید.
  - ۲. یک آزمون آنلاین طراحی کنید.
- ۳. در 'Classroom' تکالیف دانش آموزان را مشخص کنید.

## برای دان<mark>ش</mark>آ هوزان یک ارائه آهاده کنید

- اینجا کلیک کنید تا با استفاده از گوگل اسلایدز، ارائه جدیدی بسازید.
   <u>اطلاعات پیشتر</u>)
  - ۲. وقفه های مناسب را برای مباحثه و پرسش و پاسخ، مشخص کنید.
- ۳. در جای مناسب [هنگام ساخت ارائه] با استفاده از منوی insert، می توانید
   تصاویر و ویدئوهای مفید اضافه کنید.

| Untitled presentation     |                                | Present • B Share    | C   |
|---------------------------|--------------------------------|----------------------|-----|
| File Edit View Insert For | THE Arrange Tools Add-ons Help | •                    |     |
|                           |                                | i (2) Themes X       |     |
|                           |                                | In this presentation |     |
|                           |                                |                      | 0   |
|                           |                                | Click to add title   | 1.0 |
|                           |                                | ESuk to and sub-the  |     |
|                           |                                | Simple Light         |     |
|                           |                                |                      |     |
|                           | Click to add title             | Click to add title   |     |
|                           | Click to add subtitle          |                      |     |
|                           |                                | Simple Dark          |     |
|                           |                                | Click to add title   |     |
|                           |                                |                      |     |
|                           |                                |                      |     |
|                           |                                | Streamline           |     |
|                           |                                |                      |     |
| Click                     | To add speaker poles           | Click to add title   |     |
| CALK                      | We have approximate the second |                      |     |

## یک آزھون آنلاین طراحے کنید

- به forms.google.com بروید و یک فرم تازه بسازید یا از قالب های موجود
   استفاده کنید (<u>اطلاعات بیشتر</u>).
- ۲. فرم اولیه خود رایه یک آزمونک تبدیل کنید، پاسخ درست را مشخص کنید. و بارم نمره را تعیین کنید (<u>اطلاعات بیشتر</u>).
  - ۳. فرم خود را بررسی و تکمیل کنید.
  - . با صفحه پاسخنامه ها آشنا بشوید.

| Untitled form |                           |           |                 | 00    |    | Send | 1 1   | 2 |
|---------------|---------------------------|-----------|-----------------|-------|----|------|-------|---|
|               |                           |           |                 | 30 GI |    |      | 11 B. |   |
|               |                           | wesponses |                 | _     |    |      |       |   |
|               | Untitled form             |           |                 |       |    |      |       |   |
|               | Form description          |           |                 |       |    |      |       |   |
|               | 1                         |           |                 |       | ۲  |      |       |   |
|               | Untitled Question         |           | Multiple choice | •     | Ð  |      |       |   |
|               | O Option 1                |           |                 |       | Tr |      |       |   |
|               | Add option or Add "Other" |           |                 |       |    |      |       |   |
|               |                           |           |                 |       |    |      |       |   |
|               |                           | Ø         | Required ()     | 0 1   | -  |      |       |   |
|               |                           |           |                 |       |    |      |       |   |
|               |                           |           |                 |       |    |      |       |   |
|               |                           |           |                 |       |    |      |       |   |
|               |                           |           |                 |       |    |      |       |   |
|               |                           |           |                 |       |    |      |       |   |

## در 'Classroom' تکالیف دانشآ هوزان را مشخص کنید

- ۱. از نوار بالای کلاس خود به بخش کار کلاسی (Classwork) بروید.
  - ۲. یک تکلیف طراحی کنید و جزئیات لازم را تکمیل کنید.
- ۳. هـ ر فایلـی کـه میخواهیـد دانشآمـوزان بـه آن دسترسـی داشـته باشـند (مثـل کاربرگهـا یـا ارائـه) را ضمیمـه کنیـد و تصمیـم بگیریـد کـه دسترسـی دانشآمـوزان بـه چـه صـورت باشـد؛ فقـط بتواننـد مشـاهده کننـد یـا اینکـه هـر کـدام یـک کپـی از آن داشـته باشـند. (اطلاعـات بیشـتر)
- ٤. [اختیاری] تاریخ و ساعتی به عنوان موعد تحویل تکالیف مشخص کنید تا در تقویم گوگل (Google Calender) دانش آموزانتان ظاهر شود.

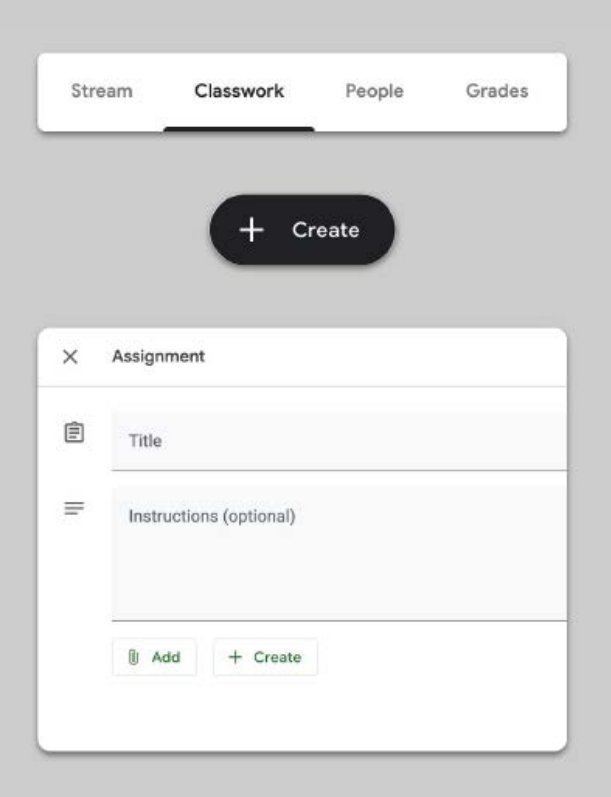

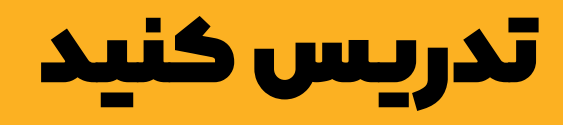

## ۱. به تماس تصویری بپیوندید.

- ۲. صفحه نمایش خود را به اشتراک بگذارید.
- ۳. فهم و دریافت دانش آموزان را بررسی کنید.

### به تماس تصویری بپیوندید

- ۱. از نــام کاربــری خــود (meeting ID) بــرای اتصــال بــه جلســه گــوگل میــت (Google Meet) اســتفاده کنیــد (یـا روی لینــک در نــوار مربــوط بــه محتــوای کلاس(Classroom materials) خــود کلیــک کنیــد.) (<u>اطلاعــات بیشــتر</u>)
  - ۲. شـما می توانید پیـش از پیوسـتن بـه تمـاس تصویـری، تصویـر خـود را بررسـی
     کنیـد و دوربیـن یـا میکروفـون خـود را خامـوش کنیـد.
  - ۳. اگر مایلید می توانید کلاس را از طریق منوی تنظیمات اضافه (more option)
     ضبط کنید. (<u>اطلاعات بیشتر</u>)

دوربیـن شــما مقـدار زیـادی حجــم مصـرف میکنـد. توجـه داشــته باشـید کـه از کلاس بخواهیـد کـه دوربینهـای خـود را خامـوش کننـد تـا همه چیـز به راحتـی پیــش بـرود.

| Join or start a meeting                                                          | ×                 |
|----------------------------------------------------------------------------------|-------------------|
| Enter the meeting code or nickname. To start<br>enter a nickname or leave blank. | your own meeting, |
| physics-101                                                                      |                   |
|                                                                                  |                   |
|                                                                                  | Continue          |

## صفحه نمایش خود را به اشتراک بگذارید

- ۱. با استفاده از گزینه (Present Now در Meet صفحه نمایش خود را (به عنوان مثال هنگام استفاده از گوگل اسلایدز) به اشتراک بگذارید. (<u>اطلاعات</u> بیشتر)
  - ۲. صفحه یا برگه ای که می خواهید نمایش بدهید را انتخاب کنید.
- ۳. ممکن است برای شما مفید باشد که همزمان با دستگاه دیگری مثل تلفن همراه یا تبلت خود به Google Meet متصل شوید تا بتوانید ضمن ارائه خود، دانش آموزان را ببینید و با آن ها گفت وگو کنید.
- در حالت ارائه از نشان گرلیزری برای نشان دادن و برجسته کردن برخی
   مطالب در اسلاید، استفاده کنید.

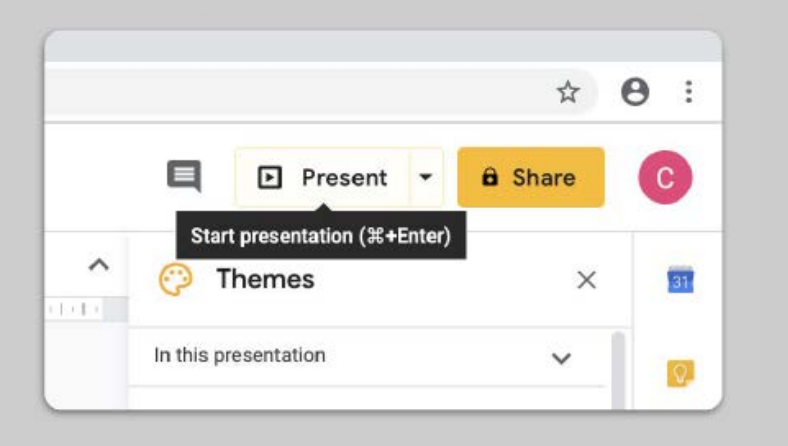

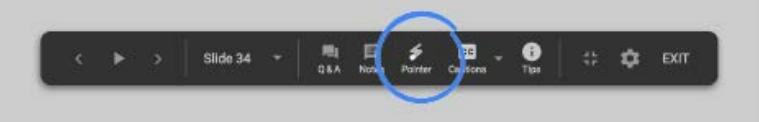

tab.۱

# فهم و دریافت دانشآ هوزان را بررسے کنید

- به خاطر داشته باشید که زمانی را برای رسیدگی به دانش آموزان خود و وقف و برای پرسش در نظر بگیرید.
- ۲. از قابلیت چـت در Meet بـرای طـرح پرسـش، بـدون قطـع کـردن جریـان کلاس اسـتفاده کنیـد.
- ۳. از فرمهای گوگل باری بررسی ساریع و آسان میازن فهم و دریافت [دانشآماوزان] کلاس اساتفاده کنیاد.

| General                                      | Presentation                    | Quizzes    |
|----------------------------------------------|---------------------------------|------------|
| 🛛 🌑 Make this a quiz                         |                                 |            |
| Assign point values                          | to questions and allow auto-mar | rking.     |
| Quiz options                                 |                                 |            |
| Release mark:                                |                                 |            |
| Immediately after each                       | submission                      |            |
| <ul> <li>Later, after manual revi</li> </ul> | ew                              |            |
| Turns on email collecti                      | on                              |            |
| Respondent can see:                          |                                 |            |
| Missed questions ⊘                           |                                 |            |
| Correct answers 🕐                            |                                 |            |
| V Point values 🕥                             |                                 |            |
|                                              |                                 |            |
|                                              |                                 | Cancel Sau |

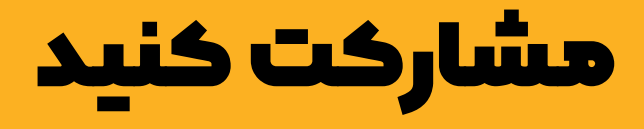

#### ، استفاده از «Jamboard

- ۲. پرسش وپاسخ در اسلایدها
  - ۳. همکاری و مشارکت

#### استفادہ از 'Jamboard

Jamboard یک تختهسفید آنلاین است که به شما اجازه میدهد تا بهصورت همزمان و زنده در کلاس مشارکت داشته باشید.

- ۱. یک Jamboard جدید در <u>jamboard.google.com</u> بسازید. (<u>اطلاعات بیشتر</u>)
- ۲. محتوای مـد نظـر خـود ماننـد تصاویـر و مطالـب را ضمیمـه کنیـد. (<u>اطلاعـات بیشـتر</u>)
- ۳. تختـه خـود را از طریـق 'Classroom' گـوگل بـه اشـتراک بگذاریـد. (<u>اطلاعـات بیشـتر</u>)

|                              | <br>· • • • • • • • • • • • • • • • • • • • |
|------------------------------|---------------------------------------------|
| 5 C B, - Belgnund Clearfaire | Open on a Jambaard                          |
|                              |                                             |
|                              |                                             |
|                              |                                             |
| 0                            | <br>                                        |
| 5                            |                                             |
| •                            |                                             |

### پرسش و پاسخ در گوگل اسلایدز

- دانش آموزان می توانند در طول ارائه شما با استفاده از اسلایدِ پرسش وپاسخ
   (Q&A) سوالات خود را از شما بپرسند. (<u>اطلاعات بیشتر</u>)
- ۲. آن ها می توانند سوال های دیگر دانش آموزان را هم ببینند و به پرسش هایی که می پسندند امتیاز بدهند.
  - ۳. شما می توانید از طریق تنظیمات مخاطبین، پرسش ها را نمایش دهید.

| 00:00:14 Pause Reset                                                                                                    | AUDIENCE TOOLS SPEAKER NOTES |
|----------------------------------------------------------------------------------------------------|------------------------------|
| Slide 3                                                                                                    |                              |
| Electron Parse<br>Electron Parse<br>the same negative of some part of some part of some |                              |
| Previous                                                                                                    | Audience Q&A                 |
|                                                                                                    | Start new                    |

همکاری و مشارکت

تمـام برنامههـای ویرایش گـر گوگل درایـو (.docs, sheets, slides و غیـره) قابلیـت مشارکت زنـده را بـرای حداکثـر ۱۰۰ کاربـر به صـورت همزمـان، دارنـد.

- دانش آموزان می توانند فایل های خود را طراحی کنند و آن ها را با معلم و هم کلاسی های خود به اشتراک بگذارند که برای کار گروهی بسیار خوب است. (<u>اطلاعات بیشتر</u>)
- ۲. از قسمت تاریخچه نسخه (version history)، برای پیگیری سریع تغییرات
   ۱. ایجادشده توسط هر فرد، استفاده کنید. (<u>اطلاعات بیشتر</u>)
- ۳. نظر خود را بنویسید تا بتوانید بی درنگ بازخورد را نشان دهید و توصیه های خود را از راه دور بـرای هـم بفرسـتید. (<u>اطلاعات بیشـتر</u>)

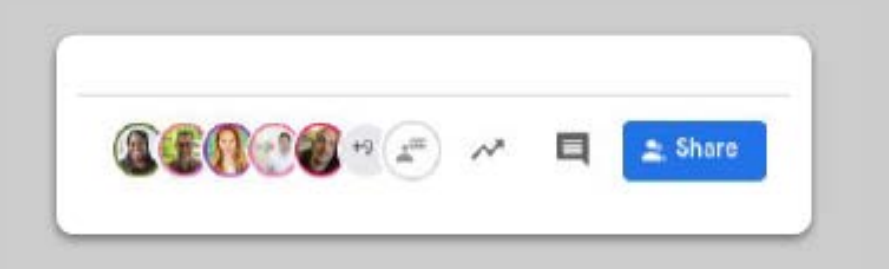

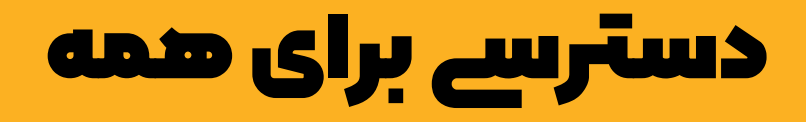

# ۱. قابلیت اضافه کردن توضیحات به صورت نوشتاری در تماس تصویری

۲. قابلیت تایپ با صدا در Docs

## قابلیت اضافهکردن توضیحات بهصورت نوشتاری در تماس تصویری

ہے کاربے در Google Meet می توانے قابلیے تِ captions کے متـن مکالمـه را نشـان

میدهـد، فعـال کنـد' . (اطلاعـات بیشـتر)

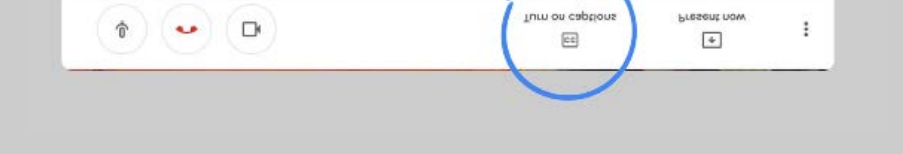

۱. این قابلیت در حال حاضر تنها برای زبان انگلیسی میسر است.

### قابلیت تایپ با صدا در Docs

- ۱. د. به منوی تنظیمات Tools>Voice typing بروید تا قابلیت تایپ با صدا را در Google Docs فعال کنید.
- ۲. ۲. شما می توانید برای نوشتن علائم نگارشی مثل ویرگول یا رفتن به سطر

جدید نیز، این علائم را بر زبان بیاورید. (اطلاعات بیشتر)

| lormal | Spelling and grammar    | *                | 1 1       | GD 🚺 🗖        |
|--------|-------------------------|------------------|-----------|---------------|
|        | Word count              | ∺+Shift+C        | 8 ( ) )   | 9 10 11 -     |
|        | Review suggested edits  | Ctrl+%0 Ctrl+%U  |           |               |
|        | Compare documents       | New              |           |               |
| 5      | Explore                 | ∺+Option+Shift+I |           |               |
|        | Linked objects          |                  |           |               |
|        | Dictionary              | 策+Shift+Y        | ng elit   |               |
|        | Translate document      |                  |           |               |
| 4      | Voice typing            | ೫+Shift+S        |           |               |
| 4      | > Script editor         |                  |           |               |
|        | Preferences             |                  | _scing el | lit, sed diam |
| ĥ      | Accessibility settings  |                  |           |               |
| -      | MUNTH 20AA - MUITTH 20A | A                |           |               |

یشتیبانے از دانش آهوزان

۱. از کلاس درس (classroom) برای معاشرت استفاده کنید.

۲. زمانی برای ملاقات های تکنفره با دانش آموزان خود تعیین کنید.

## از کلاس درس برای معاشرت استفادہ کنید

- درباره اینکه دانش آموزان بتوانند در جریان کلاس، چیزی بنویسند یا نظرات خود را ارسال کنند، تصمیم بگیرید. (<u>اطلاعات بیشتر</u>)
- ۲. ۲. به روز رسانی ها و رأی گیری های معمول را ارسال کنید تا بتوانید مکالمه را بعد از اتمام زمان کلاس هم ادامه دهید.
- ۳. ۳.[اختیاری] اگر تعـداد نوتیفیکیشـنهایی کـه دریافـت میکنیـد زیـاد اسـت، تنظیمـات مربـوط بـه اطلاع رسـانی ایمیلـی را بـه شـکل دلخـواه خـود تغییـر دهیـد. (<u>اطلاعـات بیشـتر</u>)

| General                                                    |                                   |
|------------------------------------------------------------|-----------------------------------|
| Class code                                                 | ils6irt                           |
| Stream                                                     | Students can post and comment     |
| Classwork on the stream                                    | Students can only comment         |
|                                                            | Only teachers can post or comment |
| Show deleted items<br>Only teachers can view deleted items |                                   |

## زهانے برای هلاقات های تکنفرہ با دانش آ هوزان خود تعیین کنید

- ۱. بـه تقویـم گـوگل (Google Calender) برویـد و روی +Create کلیـک کنیـد و «Appointment slots» را انتخـاب کنیـد.
- ۲. زمان هایی که می خواهید برای قرارِ قابل رزرو پیشنهاد بدهید را انتخاب کنید و تعیین کنید مدت زمان قرار چقدر باید باشد و روی گزینه ذخیره (save) را کلیک کنید. شرما می توانید قرار ملاقات های متعدد و تکرارشونده ای را اضافه کنید. (اطلاعات بیشتر)
- ۳. روی قـرار ملاقـات کلیـک کنیـد و گزینـه 'Go to appointment page for this calendar' را انتخـاب کنیـد. لینـک را کپی کنیـد و از طریـق Google Classroom و یـا ایمیـل بـه دسـت دانشآمـوزان خـود برسـانید.

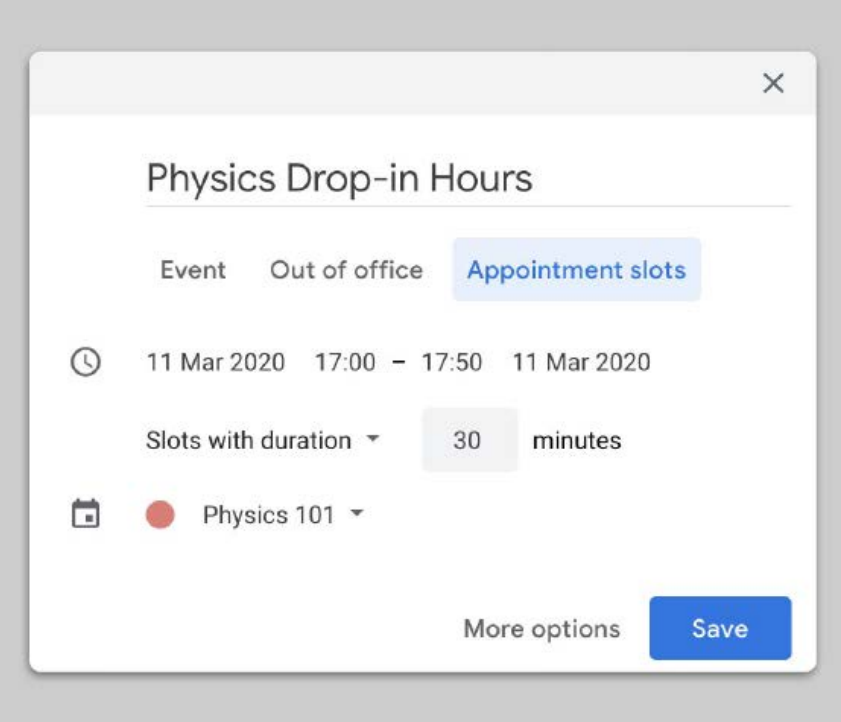

# اداهه دارد...

اطلاعات موجود در این جابه هیجوجه کامل نیستند. به محض دریافت بازخورد از مدرسان و شرکت کنندگان، فهرست را ادامه خواهیم داد و ابزارهای تازه ای را به منظور آزمون و کمک برای راحت ترکردن این شرایط، کشف و طراحی خواهیم کرد.

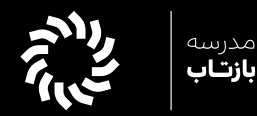

#### اطلاعات تماس:

© baztabschool@ @baztabschool ایمیل: info@baztabschool.ir وبسایت: baztabschool.ir